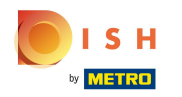

## Click Locations under RESTAURANT

| Dashboard           |                                     |                     |                       | = * 📌 🕓          |
|---------------------|-------------------------------------|---------------------|-----------------------|------------------|
| 🕉 DASHBOARD         | 🗰 March 29, 2022 - April 24, 2023 💌 |                     |                       |                  |
| 🖶 RESTAURANT        | Drders                              |                     |                       |                  |
| Locations           | D                                   |                     |                       |                  |
|                     | <ul> <li>Total Orders</li> </ul>    | Accepted Orders     | Declined Orders       | Completed Orders |
| لط SALES            | 54                                  | 2                   | 27                    | 25               |
| MARKETING           |                                     | B                   |                       |                  |
| 🛓 USERS             | Cash Payment Orders                 | Card Payment Orders | Online Payment Orders | Pick-up Orders   |
| 🖌 DESIGN            | < 54                                | 0                   | 0                     | 43               |
| LOCALISATION        | - C                                 |                     |                       |                  |
| 🗲 TOOLS             |                                     | ٥                   |                       |                  |
| 🗱 SYSTEM            | < Delivery Orders                   | Average Basket Size |                       |                  |
| /ersion : 1674c0825 | 11                                  | 1 items             |                       |                  |
|                     |                                     |                     |                       |                  |
|                     | Revenue                             |                     |                       |                  |
|                     |                                     |                     |                       | <b>?</b>         |

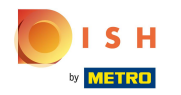

## Click on the pencil icon of the desired restaurant.

| 🖻 Loo                    | cations |     |        |                     |            |                |               |         | = * 📽 🕓                                                    |
|--------------------------|---------|-----|--------|---------------------|------------|----------------|---------------|---------|------------------------------------------------------------|
| 🔹 DASHBOA                | ARD     |     | Delete | Download CSV list   |            |                |               |         |                                                            |
| 😑 RESTAUR                | ANT     | ~ 🗆 | _      | NAME                | CITY       | OFFER DELIVERY | OFFER PICK-UP | STATUS  | LINK Æ                                                     |
| Location                 | ıs      |     | 1      | Restaurant Jane Doe | Düsseldorf | Enabled        | Enabled       | Enabled | https://restaurant-jane-doe.order.acc.app.hd.digital/menus |
| Legal Inf                |         |     |        | •                   |            |                |               |         |                                                            |
| <b>11</b> КІТСНЕМ        |         | <   |        |                     |            |                |               |         |                                                            |
| SALES السا               |         | <   |        |                     |            |                |               |         |                                                            |
| 🗠 MARKETI                | NG      | <   |        |                     |            |                |               |         |                                                            |
| 💄 USERS                  |         | <   |        |                     |            |                |               |         |                                                            |
| 🖌 DESIGN                 |         | <   |        |                     |            |                |               |         |                                                            |
| LOCALISA                 | ATION   | <   |        |                     |            |                |               |         |                                                            |
| 🖌 TOOLS                  |         | <   |        |                     |            |                |               |         |                                                            |
| SYSTEM                   |         | <   |        |                     |            |                |               |         |                                                            |
| fersion : <b>1674</b> c0 |         |     |        |                     |            |                |               |         |                                                            |
|                          |         |     |        |                     |            |                |               |         | Privacy Settings   FAQ   New Features                      |

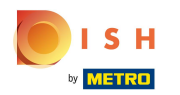

## Click on the tab Location.

| Location Edi        | t   |                                                                                                    | = * * · O                                                                                   |
|---------------------|-----|----------------------------------------------------------------------------------------------------|---------------------------------------------------------------------------------------------|
| 🌆 DASHBOARD         |     | Save Save & Close                                                                                             |                                                                                             |
| 🖃 RESTAURANT        | ~   | Location Order Settings Packaging Opening Hours Payments Delivery                                             | orderdirect                                                                                 |
| Locations           |     | Name of the Restaurant                                                                                        | Slug                                                                                        |
| Legal Information   |     | Restaurant Jane Doe                                                                                           | https://restaurant-jane-doe.order.acc.app.hd.digital restaurant-jane-doe                    |
|                     | <   |                                                                                                    | Use ONLY alpha-numeric lowercase characters and make sure it is unique GLOBALLY.            |
|                     |     | Email                                                                                                    | Telephone                                                                                   |
| Left SALES          | <   | janedoe@test.com                                                                                              | +491234345678                                                                               |
| MARKETING           | <   | Establishment ID                                                                                              | Logo                                                                                        |
| LUSERS              | < - | 1f0be510-af15-11ec-87a5-c9163da1d29e                                                                          | Bildschirmfoto 2022-12-09 um 15.06.45.png         8                                         |
| JESIGN              | <   | Header image                                                                                                  | Select a logo for this location. Webshop Status                                             |
| LOCALISATION        | < - | 2                                                                                                    | Enabled                                                                                     |
| ۶ TOOLS             | <   | Select an image for your location that is displayed in the header of your DISH Order page Subscription Status | If your webshop is open, customers can see it and are able to place online orders Address 1 |
| 😂 SYSTEM            | <   | Inactive Active Suspended                                                                                     | Metrostraße 1                                                                               |
| fersion : 1674c0825 |     | Reflects DISH Order subscription status                                                                       |                                                                                             |
|                     |     | Address 2                                                                                                    | City                                                                                        |
|                     |     |                                                                                                    | Düsseldorf                                                                                  |
|                     |     |                                                                                                    | ?                                                                                           |

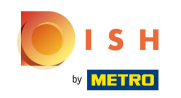

U

By enabling Auto Deactivate Webshop, the webshop will go offline as soon as it is disconnected from the terminal for more than 10 minutes.

|                   | dit      |                                                                                           | = * * O                                                                                                    |
|-------------------|----------|-------------------------------------------------------------------------------------------|----------------------------------------------------------------------------------------------------|
|                   |          | Establishment ID                                                                          | Logo                                                                                                    |
| DASHBOARD         |          | 1f0be510-af15-11ec-87a5-c9163da1d29e                                                      | Bildschirmfoto 2022-12-09 um 15.06.45.png                                                                                                 |
| 🖃 RESTAURANT      | ~        |                                                                                           | Select a logo for this location.                                                                                                    |
|                   |          | Header image                                                                              | Webshop Status                                                                                                    |
| Locations         |          |                                                                                           | Enabled                                                                                                    |
| Legal Information |          | Select an image for your location that is displayed in the header of your DISH Order page | If your webshop is open, customers can see it and are able to place online orders                                                         |
|                   | <        | Subscription Status                                                                       | Address 1                                                                                                    |
|                   |          | Inactive Active Suspended                                                                 | Metrostraße 1                                                                                                    |
| Left SALES        | <u> </u> | Reflects DISH Order subscription status                                                   |                                                                                                    |
| MARKETING         | < .      | Address 2                                                                                 | City                                                                                                    |
|                   |          |                                                                                           | Düsseldorf                                                                                                    |
| SER5              |          | State                                                                                     | Postcode                                                                                                    |
| 🖌 DESIGN          | <        | Vlaams Gewest                                                                             | 40235                                                                                                    |
| LOCALISATION      | 4        | Humino correct                                                                            |                                                                                                    |
|                   |          | Country                                                                                   | Auto Deactivate Webshop                                                                                                    |
| 🗲 TOOLS           | <        | Germany -                                                                                 | Disabled                                                                                                    |
| SYSTEM            | <        |                                                                                           | If your webshop is not connected to the order terminal for more that 10 minutes, the webshop status will<br>be deactivated automatically. |
|                   |          | Automatically fetch lat/lng                                                               |                                                                                                    |
|                   |          | YES NO                                                                                    |                                                                                                    |
|                   |          |                                                                                           |                                                                                                    |
|                   |          |                                                                                           | Dubinani Cakklana 1980 1 Mari Pankinan                                                                                                    |
|                   |          |                                                                                           |                                                                                                    |

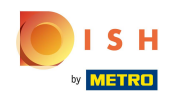

This is how it looks when the webshop is offline. That's it. You're done.

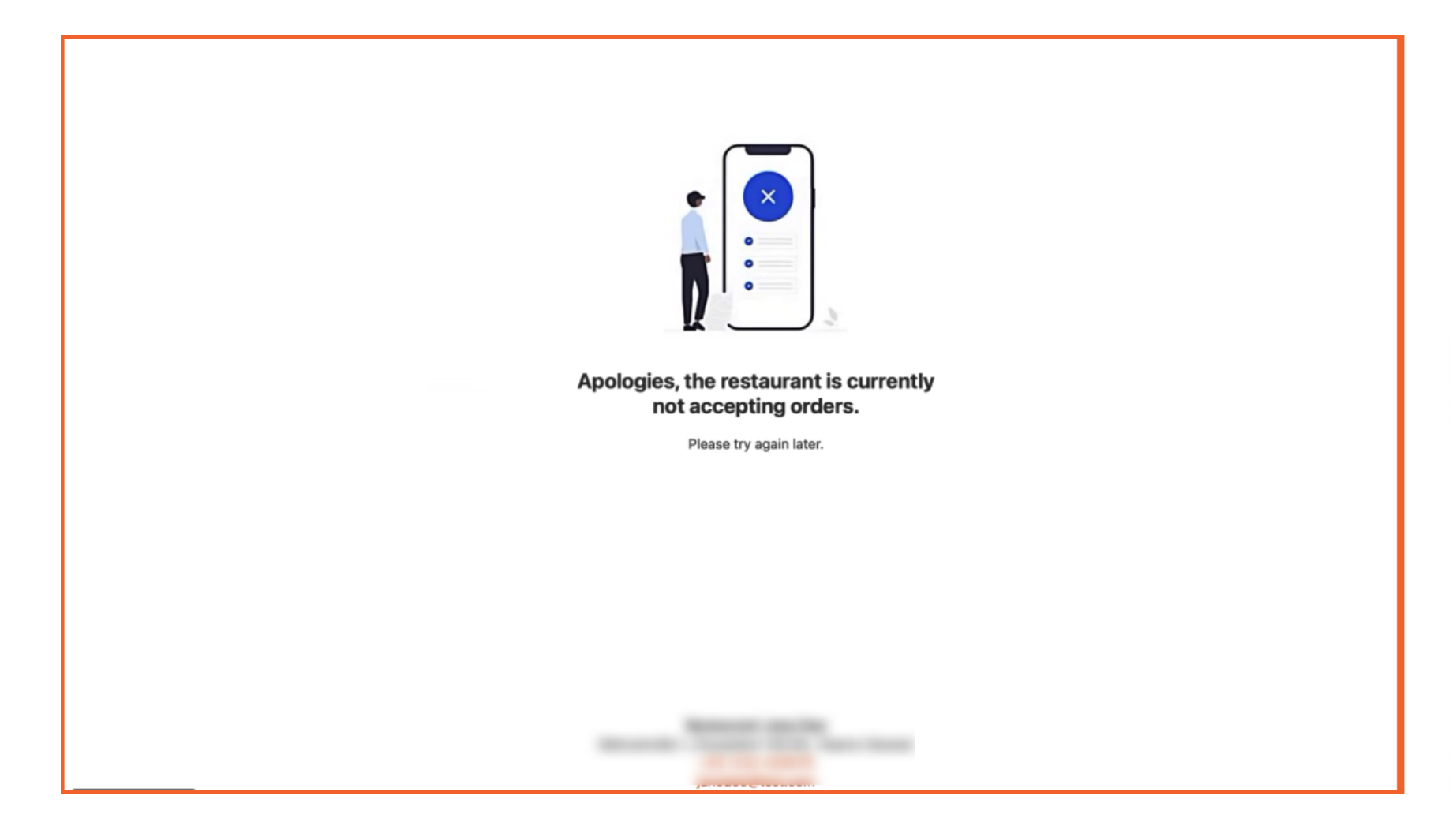

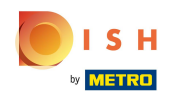

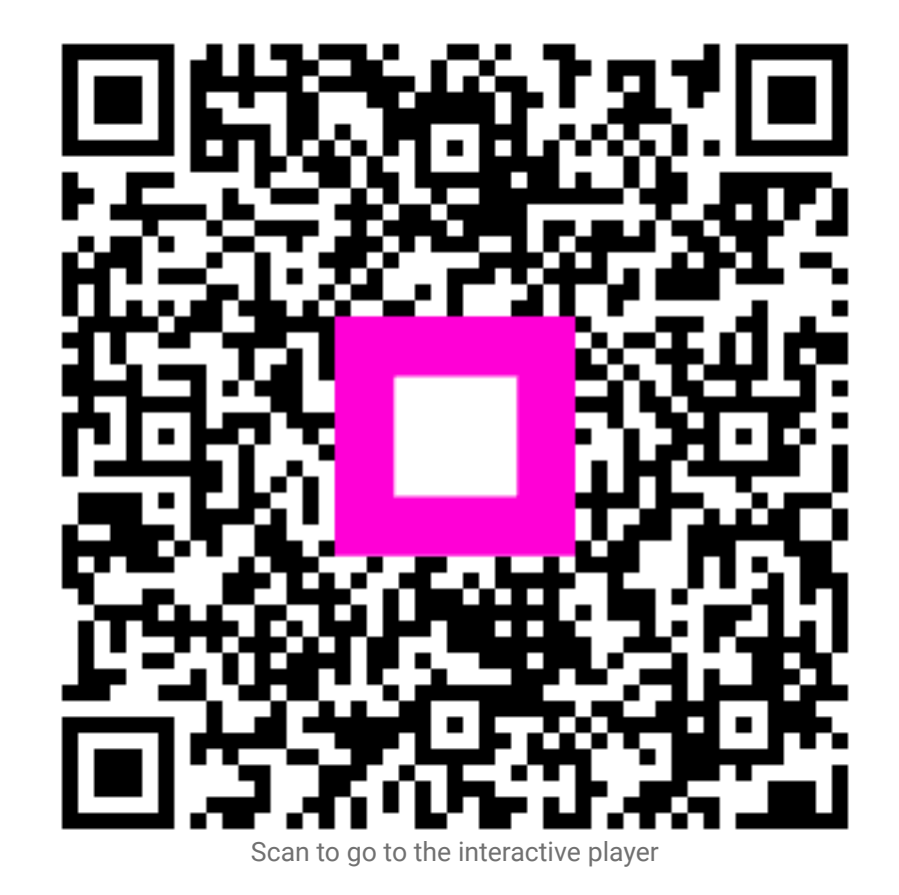